## $IS \rightarrow Studium \rightarrow Rozpisy témat \rightarrow Závěrečná práce_Sociální pedagogika CŽV$

NEBO

IS  $\rightarrow$  Student  $\rightarrow$  Během studia  $\rightarrow$  Rozpis témat $\rightarrow$  Závěrečná práce\_Sociální pedagogika CŽV

|               | 🔺 ★ 👂 EN 🛛 Mgr. Kateřina Štěpařová, učo 104835 🔱                                                                                                    |
|---------------|----------------------------------------------------------------------------------------------------|
|               |                                                                                                    |
|               | Agenda umožňuje studentům vybrat si určité téma z nějaké nabídky, tzv. rozpisu.                                                                                            |
|               | • Moje témata                                                                                                    |
| Domů 🍙        | Vyberte rozpis:                                                                                                    |
|               | Bakalářské práce                                                                                                    |
| MOJE APLIKACE | Bakalářská práce_Primární pedagogika (BP_Primp)                                                                                                    |
| inet MU       | Bakalářská práce_Sociální pedagogika (BP_SocPed)                                                                                                    |
| Lidé 🖈        | Diplomové práce                                                                                                    |
| Rozvrh 🖈      | - Diplomová práce_Primární pedagogika (DP_Primp) - Diplomová práce_Sociální pedagogika (DP_SocPed)                                                                         |
| Student       | Dipertaĉni oráce                                                                                                    |
| Učitel        | L Disertační práce - Didaktika cizího jazyka (Dis_CJ)                                                                                                    |
| Předmětv      | Disertační práce - Didaktika geografie (Dis_GE)                                                                                                    |
| Garant        | <ul> <li>Disertační práce - Hudební teorie a pedagogika (Dis_HV)</li> <li>Disertační práce - Jazvková a Jiterázní komunikace (Dis_HV)</li> </ul>                           |
| Studium       | <sup>L</sup> Disertační práce - Padagogika + Školní pedagogika (Dis_Ped)                                                                                                   |
| Studiiní      | Disertační práce - Sociální pedagogika (Dis_SocP)                                                                                                    |
| Delumentu     | <ul> <li>Disertacini prace - Specialni pedagogika (Dis_SpecP)</li> <li>Disertacini prace - Vitvaria kivrhova + Teorie vitvariné a galeriini nedagogiky (Dis VV)</li> </ul> |
| Dokumenty *   | Závěrečné práce nediplomního studia                                                                                                    |
| Stipendia 🖈   | Závěrečná práce Sociální pedagogika CŽV (ZP_SocPed)                                                                                                    |
|               | Jiné                                                                                                    |
|               | <sup>L</sup> Přihlašování se na Magisterské SZZ na katedře sociální pedagogiky,prezenční stud (SZKM_SOC)                                                                   |
|               | Zapnout možnost výběru více rozpisů                                                                                                    |
|               | Vyhledat v Rozpisech                                                                                                    |
|               |                                                                                                    |
|               | O bokumentace agendy közpisy temat                                                                                                    |
|               |                                                                                                    |
|               | Dalsi aplikace                                                                                                    |

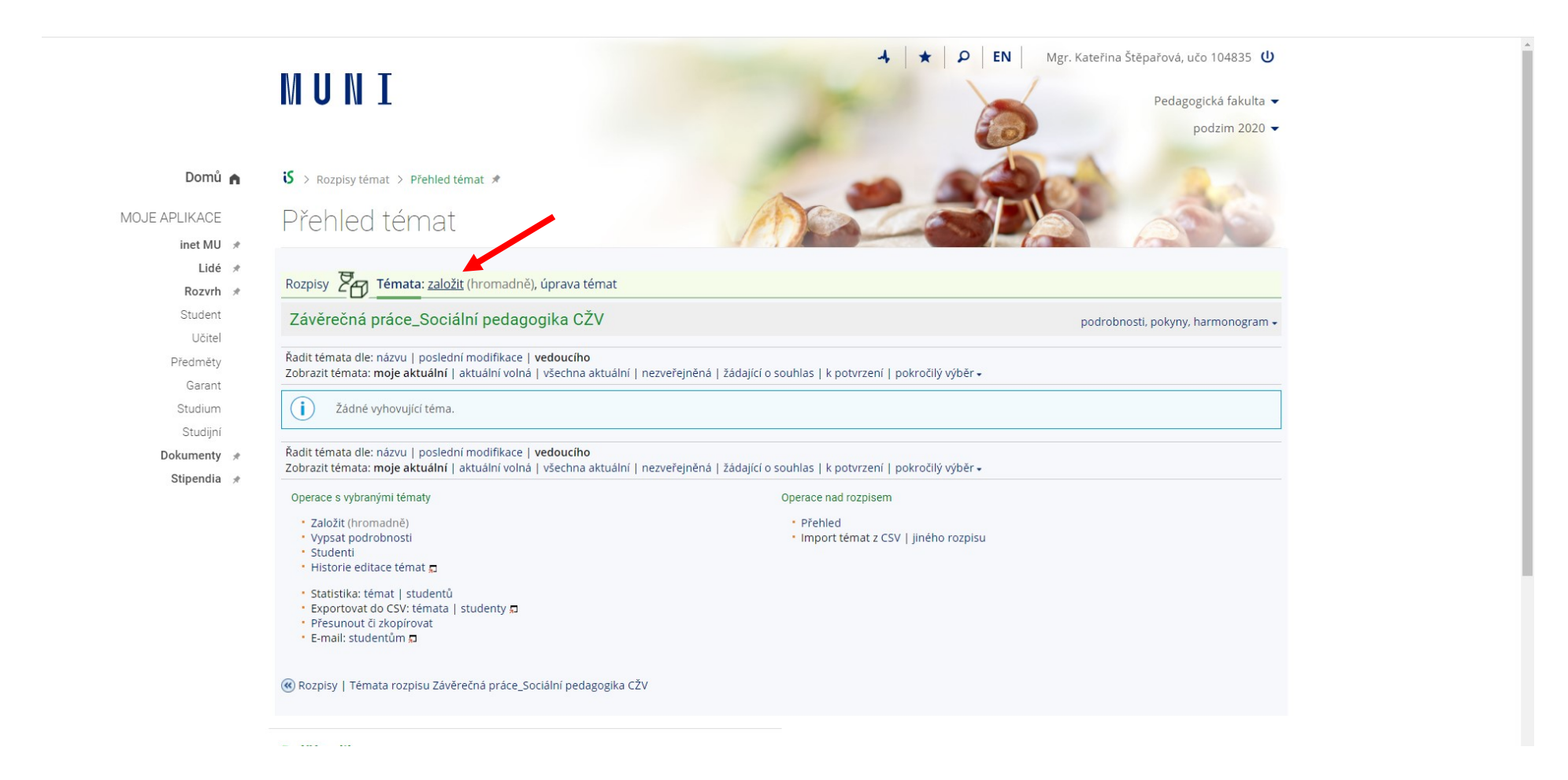

Následně se Vám zobrazí kolonky pro vyplnění: Název – v čj / v aj Dohledávání osob: vyberte zde vedoucího Vaší práce Garanční pracoviště tématu: 14411034 – Katedra sociální pedagogiky A kliknete na "uložit"

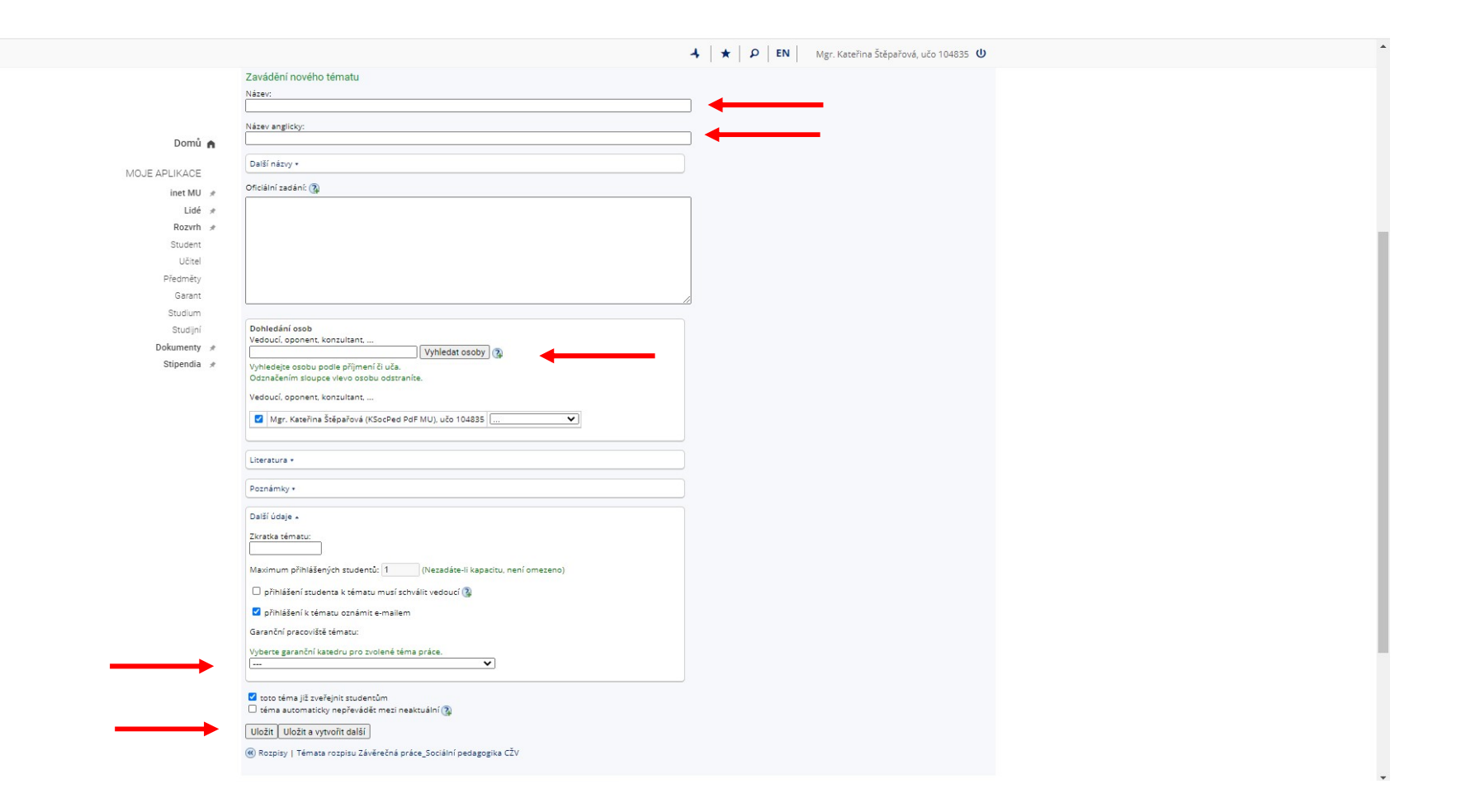